BL-15A2 BPM の起動及び調整方法 スタッフ向け (通常は項目3だけで OK。1,2 は立ち上げの時だけ)

## 1.機器の確認

<信号切替 Box とピエゾの電源>

・ビームライン上流の制御 PC ラックの左側、以下の写真のように 19 インチラックの枠内にある。

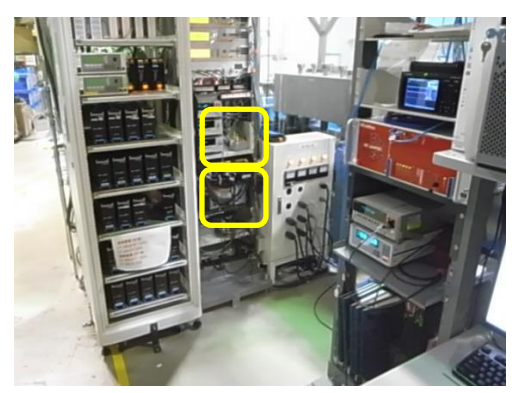

・信号切替 Box(上の段右側)の左の LED(A2)が点灯していることを確認する。右の LED(A1)が 点灯していたら、トグルスイッチで切り替えること。

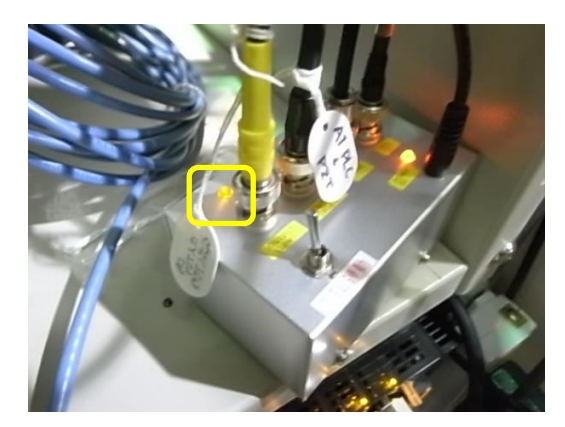

・ピエゾの電源(下の段)が入っていることを確認する。電源が入っていなければ左下のスイッチ を入れる。ボリュームを回して、枠内の LED を中心に持ってくる(OFFSET2.5)。

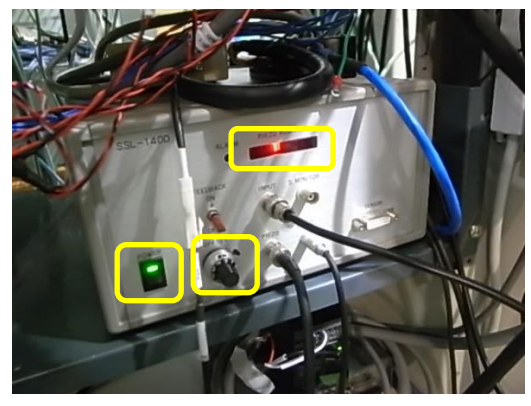

<シーケンサ(PLC)と電流アンプ>

・BL-15A2 ハッチ内上流部のスリット架台に取り付けられている PLC の電源が入っていることを、 LED が点灯していることで確認する。

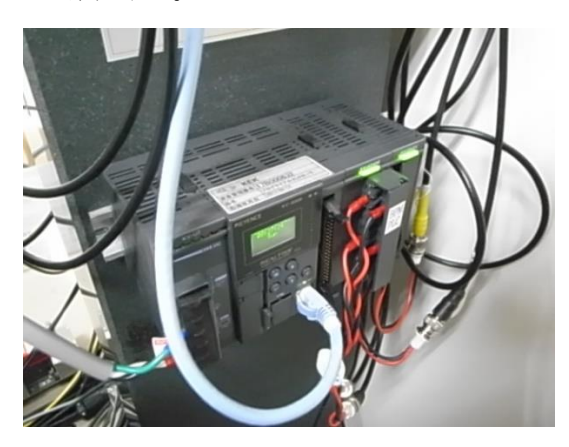

・スリット架台に設置されている FEMTO アンプ2式の電源が入っていることを、スリット架台の間の 床下においてある電源アダプタ(枠内)の LED が点灯していることで確認する。

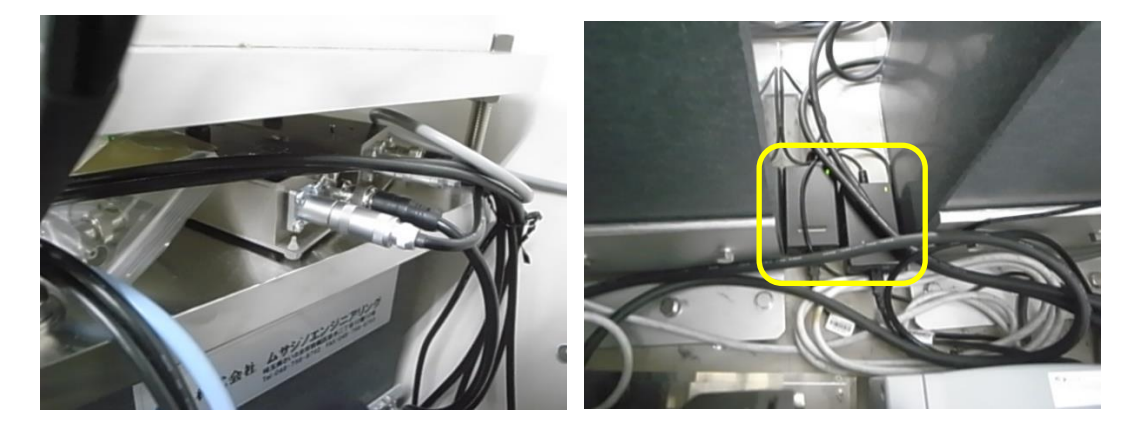

<バイアス電源と駆動用ドライバ>

・BL-15A2 ハッチ内上流部の中量棚の下の2段に設置してあるバイアス電源、駆動用ドライバの 電源が入っていることを確認。バイアス電源は、OUTPUT の LED が点灯していることを確認!

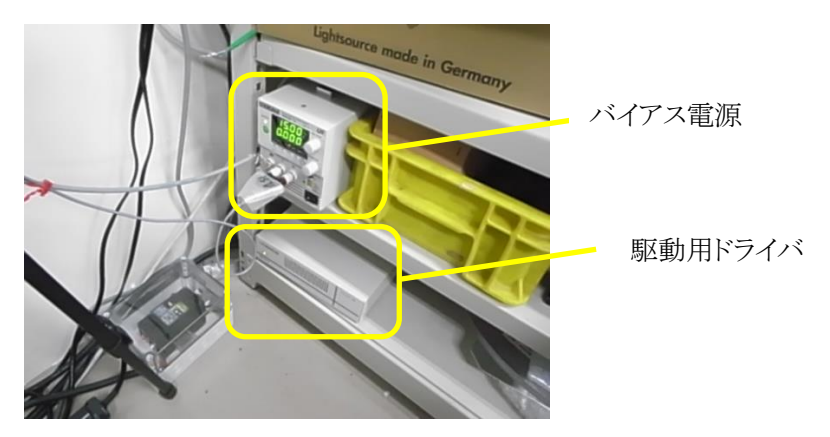

#### <u>2.BPM 位置の粗調整</u>

・Ctrl PC のデスクトップから Shortcuts ショートカットをクリック。 ・pm16c1A2cntlpnl をクリック。以下のコントロールパネルが起動する。

| <b>76</b> pr | m16 | c1A2 Co | ontrol Par | nnel    |    |          |    |        |          | -     |        | ×       |
|--------------|-----|---------|------------|---------|----|----------|----|--------|----------|-------|--------|---------|
| Enable       |     | Name    | Status     | Present |    | Absolute |    |        | Relative |       | Remote | Rem/Loc |
| N            | 0:  | ch0     | Stop       | 86      | => | 86       | Go | CCW(-) | 0        | CW(+) | SI     | op      |
|              | 1:  | ch1     | Stop       | 0       | => | 0        | Go | CCW(-) | 0        | CW(+) | SI     | op      |
|              | 2:  | LASER   | Stop       | -3000   | => | -3000    | Go | CCW(-) | 0        | CW(+) | SI     | op      |
|              | 3:  | ch3     | Stop 🗌     | 0       | => | 0        | Go | CCW(-) | 0        | CW(+) | SI     | top     |
| V            | 4:  | ch4     | Stop       | 0       | => | 0        | Go | CCW(·) | 0        | CW(+) | SI     | iop     |
| V            | 5:  | BPMY    | Stop 🗌     | -200    | => | -200     | Go | CCW(-) | 100      | CW(+) | SI     | :op     |
|              | 6:  | BPMZ    | Stop 🗌     | 45169   | => | 45000    | Go | CCW(-) | 10       | CW(+) | SI     | op      |
| V            | 7:  | ch7     | Stop       | 0       | => | 0        | Go | CCW(-) | 0        | CW(+) | SI     | top     |
| <b>N</b>     | 8:  | S5H16   | Stop       | 7574    | => | 7574     | Go | CCW(-) | 0        | CW(+) | SI     | op      |
|              | 9:  | S5H14   | Stop 🗌     | -7527   | => | -7527    | Go | CCW(-) | 0        | CW(+) | SI     | op      |
|              | 10: | S5U     | Stop 🗌     | 6512    | => | 6512     | Go | CCW(-) | 0        | CW(+) | SI     | op      |
|              | 11: | S5L     | Stop 🗌     | -8204   | => | -8204    | Go | CCW(-) | 0        | CW(+) | SI     | op      |
| V            | 12: | chC     | Stop       | 0       | => | 0        | Go | CCW(·) | 0        | CW(+) | SI     | iop     |
| V            | 13: | chD     | Stop       | 0       | => | 0        | Go | CCW(·) | 0        | CW(+) | SI     | :op     |
| V            | 14: | chE     | Stop       | 0       | => | 0        | Go | CCW(·) | 0        | CW(+) | SI     | top     |
| V            | 15: | chF     | Stop       | 0       | => | 0        | Go | CCW(-) | 0        | CW(+) | SI     | top     |

・BPMZのAbsに45000を入れてGoを押してだいたいの位置までBPMを駆動させる。
・GI-PDもしくはuICで透過出力を確認し、BPMの窓枠にビームが入っていることを確認する。
・ロガーCH7(PLCOUT)の電圧値が0近辺になるように、Relに適切な数値を入れて、CW又はCCWを押して調整する(最後は5plsぐらいで調整、マイナス方向がバックラッシュ無し)。
・後はBPMアライメントをやって実際のビーム位置にBPMを合わせれば良い。

(BPMY はほぼゼロで大丈夫だが、BPM 窓枠にビームが触れているないか確認するために、 200pls ぐらい動かして透過出力に影響が無いか調べると良い。もし位置調整をしたい場合に は、2000pls 超ぐらい動かして、透過出力が切れるところを確認して中心決めすると良い)

### 補足)もし PLC に出力がちゃんと入っているか確認したい場合

・KV STUDIO Ver.7 を制御 PC のデスクトップにあるショートカットから起動する。ファイルから C¥USER¥...¥bl15a2\_RIGI.kpr を選択する。モニタ/シミュレータ→モニターモードを選択すると 実際の値が入ってくる。TM13(chA0 特殊データ)、TM17(chB0 特殊データ)で実際の上刃、 下刃の出力値を確認できる。確認終了後は Quit で KV STUDIO を落としておくこと!

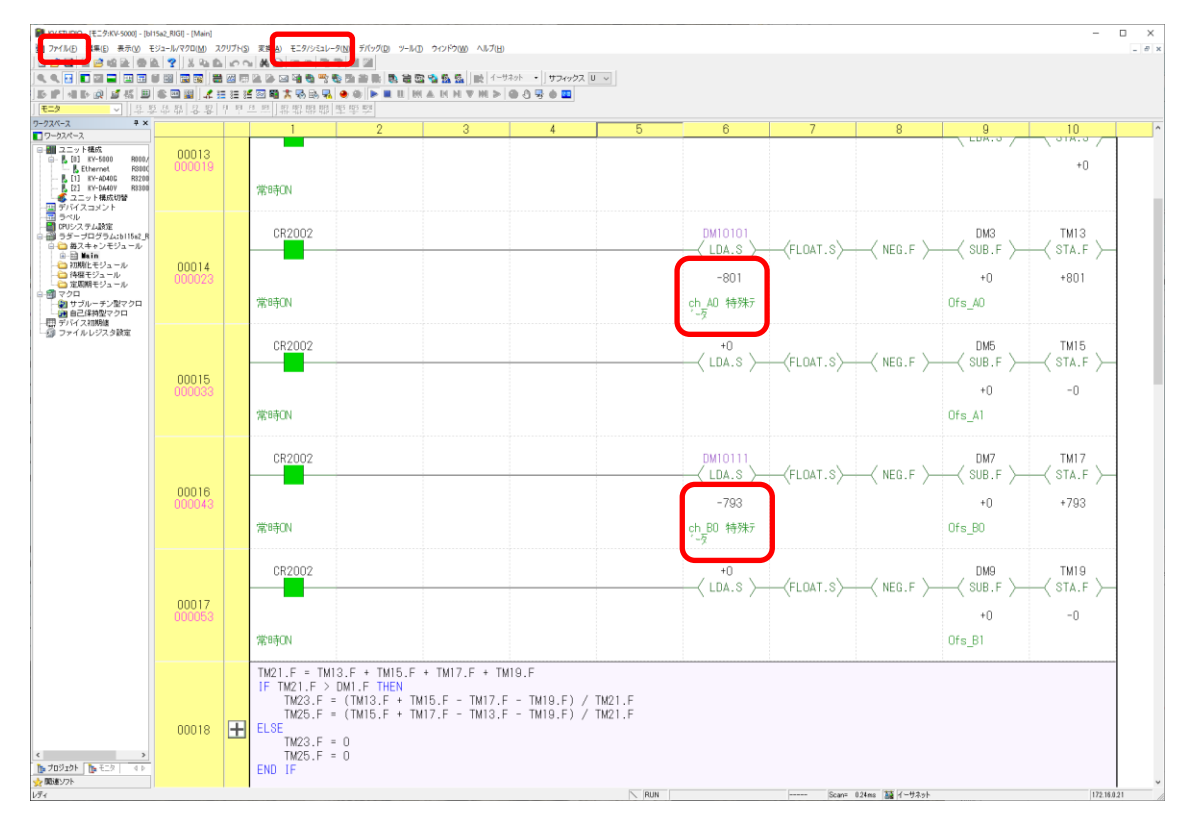

## 3.BPM の通常調整(立ち上げ時以外はここから)

・Δ θ スキャン

利用するエネルギーに駆動した後、Unlock のチェックボックスにレ点を入れて、Beam Feedback を OFF にする。Run only dTheta scan を選択して、Start を押す。スキャンが完了したら、下の図 のような波形が出れば OK。

| 🔡 BL-15A Monochrometer Scan Software at the Photon Factory | X                                                             |
|------------------------------------------------------------|---------------------------------------------------------------|
| Option Setting Help                                        |                                                               |
| BL Intensity Monitor D PD                                  | Single scan tool                                              |
| Present Value 1.2035 Å                                     | Select Axis Energy.eV Present 10302.01 eV                     |
| 10302.01 eV                                                | Plot Start 11880 eV                                           |
| 11.07056 <b>deg</b>                                        | Final position End 11950 eV                                   |
| dth1(Pulse) -2270 2200 Ge                                  | G Move to Peak     Step     tev                               |
| Set Value                                                  | C Move to center of FWHM Integ 1 (sec)                        |
| mede                                                       | Custom                                                        |
|                                                            | © Move to differential peak                                   |
| Energy                                                     | Purse of changed Culture                                      |
| i without tuning without gap                               |                                                               |
| Run only dTheta scan by use of channel CH2                 | Comment                                                       |
| Unlock Beam Feedback ON OFF                                | Save extra copy of datafile to the folder:                    |
| BPM Alignment Start Stop                                   |                                                               |
|                                                            | Start Stop                                                    |
| Start                                                      |                                                               |
|                                                            |                                                               |
| CH1: 44865 CH2: 11865 CH3: 0 CH4: 423 CH5: 0 CH6:          | 0 CH7· 0 CH8· 0                                               |
|                                                            |                                                               |
| Input check Ok:                                            |                                                               |
| anuplot graph                                              | – O X                                                         |
| Ba Ba D P Ontions ▼ X Grid X 1 X 2 X 3                     | 8 X 4 X 5                                                     |
|                                                            |                                                               |
| Data: Mono<br>180000                                       | 5Scan_2021-03-16_095714.txt(REL)                              |
|                                                            | CH2<br>Peak[CH2_REL]=40.000000                                |
| 160000                                                     | Gravity[CH2 REL]=96.449009                                    |
| 140000                                                     | FWHMICH2 RELI=>566.740490<br>(HM1=-199.441277,HM2=367.299213) |
|                                                            |                                                               |
| 120000                                                     |                                                               |
| 100000                                                     |                                                               |
|                                                            |                                                               |
| 80000                                                      |                                                               |
| 60000                                                      |                                                               |
|                                                            |                                                               |
| 40000                                                      |                                                               |
| 20000                                                      |                                                               |
|                                                            |                                                               |
| 0                                                          |                                                               |
| -20000                                                     |                                                               |
| -1000 -500                                                 | 0 500 1000                                                    |
|                                                            | Kelative(mm)                                                  |
| - 1072.46, 199184.                                         | 14                                                            |

#### •BPM の位置調整

BPM Alignment の Start を押す。下の図のように、CH7 のグラフが直線になるよう、Setting of Beam Position Monitor で BPM アライメントの調整幅を変更する(変更方法は後ろの補足2を参 照のこと)。CH7 が±0.2 以下であることを確認する。±0.2 から外れているときは、再度 BPM Alignment の Start を押す。

| BL-15A Monochrometer Scan Softwork                                                                                                    | ware at the Photon Factory |                                             |                      | -            |           |
|----------------------------------------------------------------------------------------------------|----------------------------|---------------------------------------------|----------------------|--------------|-----------|
| L Intensity Monitor                                                                                                    | IC PD                      | Single                                      | scan tool            |              |           |
| resent Value                                                                                                    | 1.2129 <b>Å</b>            | Select #                                    | xis Wavelength 💌     | Present 1.21 | 29 angstr |
| 10                                                                                                    | 221.97 eV                  | Plot                                        |                      | Start        | angstr    |
| 11                                                                                                    | .15583 <b>deg</b>          | <ul> <li>Standard</li> <li>Final</li> </ul> | position             | End          | angstr    |
| dth1(P                                                                                                    | ulse) 28339                | Go                                          | ve to Peak           | Step         | angstr    |
| Set Value                                                                                                    |                            |                                             | ve to center of FWHM | Integ        | (sec)     |
| mode                                                                                                    |                            | C Different                                 | shapped CH2          |              |           |
| C Wavelength                                                                                                    | 10222                      | File Pre                                    | fix                  |              |           |
| C Energy                                                                                                    | without tuning 🔽 with      | out gap Comme                               | nt                   |              |           |
| Run only dThe                                                                                                    | eta scan by use of chann   | nel CH2 💌                                   | Start                | Stop         |           |
|                                                                                                    |                            |                                             |                      |              |           |
|                                                                                                    | BPM Alignmen Sta           | rt Stop                                     |                      |              |           |
|                                                                                                    |                            |                                             |                      |              |           |
| Start                                                                                                    | Stop                       |                                             |                      |              |           |
|                                                                                                    |                            |                                             |                      |              |           |
| ress 'Get' hutton to rer                                                                                                    | uest data                  |                                             |                      |              | Get       |
|                                                                                                    | •                          |                                             |                      |              |           |
| can is disabled by BPM                                                                                                    |                            |                                             |                      |              |           |
| can is disabled by BPM.                                                                                                    |                            |                                             |                      |              | ~         |
| can is disabled by BPM.<br>gnuplot graph                                                                                                    | V Grid V 1                 |                                             |                      | - 0          | ×         |
| can is disabled by BPM.<br>gnuplot graph<br>Graph Graph Coptions •                                                                                                    | 发 Grid 发 1<br>Data: E      | 19MTune 2021-03-16 09593                    | / txt(ABS)           | <b>−</b> □   | ×         |
| scan is disabled by BPM.<br>gnuplot graph<br>∰ ∰ ∰ Options ▼<br>6000                                                                                                    | 从 Grid 从 1<br>Data: E      | 3PMTune_2021-03-16_095932                   | .txt(ABS)            |              | ×         |
| scan is disabled by BPM. gnuplot graph                                                                                                    | 从 Grid 从 1<br>Data: E      | 3PMTune_2021-03-16_095932                   | .txt(ABS)            | - п          | ×         |
| acan is disabled by BPM.<br>gnuplot graph<br>∰ ∰ ∰ Options ▼<br>6000<br>4000                                                                                                    | 从 Grid 从 1<br>Data: E      | 3PMTune_2021-03-16_095932                   | e.txt(ABS)           |              | ×         |
| can is disabled by BPM.<br>gnuplot graph<br>GO00<br>4000                                                                                                    | 从 Grid 从 1<br>Data: E      | 3PMTune_2021-03-16_095932                   | P.txt(ABS)           | . сни-       | ×         |
| an is disabled by BPM.<br>gnuplot graph<br>GO00<br>4000<br>2000                                                                                                    | 从 Grid 从 1<br>Data: E      | 3PMTune_2021-03-16_095932                   | : txt(ABS)           |              | ×         |
| scan is disabled by BPM.<br>gnuplot graph                                                                                                    | ∦ Grid ∦ 1<br>Data: E      | 3PMTune_2021-03-16_095932                   | P.txt(ABS)           | . – п        | ×         |
| an is disabled by BPM.<br>gnuplot graph<br>GO00<br>4000<br>2000<br>0                                                                                                    | 从 Grid 从 1<br>Data: E      | 3PMTune_2021-03-16_095932                   | :txt(ABS)            | ОНУ-         | ×         |
| can is disabled by BPM.<br>gnuplot graph<br>GO00<br>4000<br>2000<br>0                                                                                                    | ∦ Grid ∦ 1<br>Data: E      | 3PMTune_2021-03-16_095932                   | P.txt(ABS)           | . СНЛ —      | ×         |
| can is disabled by BPM.<br>gnuplot graph  GO00  4000  2000  0  -2000  -2000  -2000  -2000  -2000  -2000  -2000  -2000  -2000  -2000  -2000  -2000  -2000  -2000  -2000  -2000  -2000  -2000  -2000  -2000  -2000  -2000  -2000  -2000  -2000  -2000  -2000  -2000  -2000  -2000  -2000  -2000  -2000  -2000  -2000  -2000  -2000  -2000  -2000  -2000  -2000  -2000  -2000  -2000  -2000  -2000  -2000  -2000  -2000  -2000  -2000  -2000  -2000  -2000  -2000  -2000  -2000  -2000  -2000  -2000  -2000  -2000  -2000  -2000  -2000  -2000  -2000  -2000  -2000  -2000  -2000  -2000  -2000  -2000  -2000  -2000  -2000  -2000  -2000  -2000  -2000  -2000  -2000  -2000  -2000  -2000  -2000  -2000  -2000  -2000  -2000  -2000  -2000  -2000 -2000 -2000 | ∦ Grid ∦ 1<br>Data: E      | 3PMTune_2021-03-16_095932                   | :txt(ABS)            |              | ×         |
| can is disabled by BPM.     gnuplot graph     G000     G0000     G000     G000     G0000     G000     G0000     G0000     G      | ∦ Grid ∦ 1<br>Data: E      | 3PMTune_2021-03-16_095932                   | : txt(ABS)           |              | ×         |
| can is disabled by BPM.<br>gnuplot graph<br>GO00<br>4000<br>2000<br>0<br>-2000<br>-4000                                                                                                    | ∦ Grid ∦ 1<br>Data: E      | 3PMTune_2021-03-16_095932                   | :txt(ABS)            |              | ×         |
| scan is disabled by BPM.<br>gruplot graph                                                                                                    | ∦ Grid ∦ 1<br>Data: E      | 3PMTune_2021-03-16_095932                   | : txt(ABS)           | <u>Он</u> и  | ×         |
| can is disabled by BPM.     gnuplot graph     G000     G000     G000     G000     G000     G0     G0       | ∦ Grid ∦ 1<br>Data: E      | 3PMTune_2021-03-16_095932                   | e.txt(ABS)           |              | ×         |

## ・フィードバックを開始

Beam Feedback を ON。正常に BPM が動作していれば、CH7 の電圧値は 0V 付近にオフセットされる。OK なら Unlock のチェックボックスを選択する(下図)。以上で完了。

| 🚇 BL-15A Monochrometer Scan Software at the Photon Factory                                                                                                    |                                                                                                    | - 🗆 ×                                                                                                    |
|----------------------------------------------------------------------------------------------------|----------------------------------------------------------------------------------------------------|----------------------------------------------------------------------------------------------------|
| Option Setting                                                                                                    |                                                                                                    |                                                                                                    |
| BL Intensity Monitor IC PD                                                                                                    | Single scan tool                                                                                                    |                                                                                                    |
| Present Value 1 2129 Å                                                                                                    | Select Axis Wavelength                                                                                                    | Present 1.2129 angstrom                                                                                                    |
| 10001.07                                                                                                    | Plot                                                                                                    |                                                                                                    |
| 10221.97 eV                                                                                                    | <ul> <li>Standard</li> </ul>                                                                                                    | Start angstrom                                                                                                    |
| 11.15583 <b>deg</b>                                                                                                    | Final position                                                                                                    | Step angstrom                                                                                                    |
| dth1(Pulse) 28339 Go                                                                                                    | • Move to Peak<br>C Move to Gravity                                                                                                    | Integ (sec)                                                                                                    |
| Set Value                                                                                                    | C Move to center of FWHM                                                                                                    |                                                                                                    |
| mode                                                                                                    | C Differential                                                                                                    |                                                                                                    |
|                                                                                                    | By use of channel 10H2                                                                                                    |                                                                                                    |
| C Enermy                                                                                                    | File Prefix                                                                                                    |                                                                                                    |
| without tuning without gap                                                                                                    |                                                                                                    |                                                                                                    |
| © Run only dTheta scan by use of channel CH2 💌                                                                                                    | Start                                                                                                    | Stop                                                                                                    |
|                                                                                                    |                                                                                                    |                                                                                                    |
| Beam Feedback ON OFF                                                                                                    |                                                                                                    |                                                                                                    |
| BPM Alignment Start Stop                                                                                                    |                                                                                                    |                                                                                                    |
|                                                                                                    |                                                                                                    |                                                                                                    |
| Start Stop                                                                                                    |                                                                                                    |                                                                                                    |
|                                                                                                    |                                                                                                    |                                                                                                    |
| Proce 'Got' button to request data                                                                                                    |                                                                                                    | Get                                                                                                    |
| Press det button to request data.                                                                                                    |                                                                                                    |                                                                                                    |
|                                                                                                    |                                                                                                    |                                                                                                    |
| Dth scan is disabled by BPM.                                                                                                    |                                                                                                    |                                                                                                    |
| Dth scan is disabled by BPM.       Image: BL-15A Monochrometer Scan Software at the Photon Factory                                                                                                    |                                                                                                    | .::<br>X                                                                                                    |
| Dth scan is disabled by BPM.                                                                                                    |                                                                                                    | #.<br>× □ -                                                                                                    |
| Dth scan is disabled by BPM.       Image: BL Intensity Monitor         Image: Delta Delta De | Single scan tool                                                                                                    | ::.<br>X                                                                                                    |
| Dth scan is disabled by BPM.       Image: BL-15A Monochrometer Scan Software at the Photon Factory       Option       Setting       Image: BL Intensity Monitor       Image: Present Value       1.2129                                                                                                    | Single scan tool                                                                                                    | :<br>- □ ×<br>Present 12129 ansstrom                                                                                                    |
| Dth scan is disabled by BPM.  BL-15A Monochrometer Scan Software at the Photon Factory  Option Setting  BL Intensity Monitor IC PD  Present Value 1.2129 Å  10221 97 eV                                                                                                    | Single scan tool<br>Select Axis Wavelength 🔽<br>Plot                                                                                                    | Present 1.2129 ansstrom                                                                                                    |
| Dth scan is disabled by BPM.  BL-15A Monochrometer Scan Software at the Photon Factory Option Setting  BL Intensity Monitor  IC  PD  Present Value  1.2129 Å  10221.97 eV                                                                                                    | Single scan tool<br>Select Axis Wavelength V<br>Plot<br>© Standard                                                                                                    | Present 1.2129 anestrom<br>Start anestrom                                                                                                    |
| Dth scan is disabled by BPM.  BL-15A Monochrometer Scan Software at the Photon Factory Option Setting  BL Intensity Monitor IC PD Present Value 1.2129 Å 10221.97 eV 11.15583 deg                                                                                                    | Single scan tool<br>Select Axis Wavelength  Plot Standard Final position Mume to Book                                                                                                    | Present 1.2129 angstrom<br>Start angstrom<br>End angstrom<br>Step angstrom                                                                                                    |
| Dth scan is disabled by BPM.  BL-15A Monochrometer Scan Software at the Photon Factory  Option Setting  BL Intensity Monitor                                                                                                    | Single scan tool<br>Select Axis Wavelength<br>Plot<br>Standard<br>Final position<br>Move to Peak<br>Move to Gravity                                                                                                    | Present 1.2129 ancestrom<br>Start ancestrom<br>End ancestrom<br>Step ancestrom<br>Integ (sec)                                                                                                    |
| Dth scan is disabled by BPM.  BL-15A Monochrometer Scan Software at the Photon Factory  Option Setting  BL Intensity Monitor 10 PD  Present Value 1.2129 Å  10221.97 eV  11.15583 deg  dth1(Pulse) 28339 Go  Set Value                                                                                                    | Single scan tool<br>Select Axis Wavelength V<br>Plot<br>Standard<br>Final position<br>Move to Peak<br>Move to Gravity<br>Move to center of FWHM                                                                                                    | Present 1.2129 anestrom<br>Start anestrom<br>Step anestrom<br>Integ (sec)                                                                                                    |
| Dth scan is disabled by BPM.  BL-15A Monochrometer Scan Software at the Photon Factory  Option Setting  BL Intensity Monitor 10 PD  Present Value 1.2129 Å  10221.97 eV  11.15583 deg  dth1(Pulse) 28339 Go  Set Value  mode                                                                                                    | Single scan tool<br>Select Axis Wavelength<br>Plot<br>Standard<br>Final position<br>Move to Peak<br>Move to Gravity<br>Move to center of FWHM<br>Differential<br>But we of charged GHD +                                                                                                    | Present 1.2129 ansstrom<br>Start ansstrom<br>End ansstrom<br>Step ansstrom<br>Integ (sec)                                                                                                    |
| Dth scan is disabled by BPM.  BL-15A Monochrometer Scan Software at the Photon Factory  Option Setting  BL Intensity Monitor   D P Present Value  1.2129 Å  10221.97 eV  11.15583 deg  dth1(Pulse) 28339  Go Set Value  Moundament                                                                                                    | Single scan tool<br>Select Axis Wavelength<br>Plot<br>Standard<br>Final position<br>Move to Peak<br>Move to Gravity<br>Move to Gravity<br>Differential<br>By use of channel CH2<br>CH2<br>C | Present 1.2129 anestrom<br>Start anestrom<br>End anestrom<br>Step anestrom<br>Integ (sec)                                                                                                    |
| Dth scan is disabled by BPM.  BL-15A Monochrometer Scan Software at the Photon Factory Option Setting  BL Intensity Monitor I O P P Present Value  I D D D D D D D D D D D D D D D D D D                                                                                                    | Single scan tool<br>Select Axis Wavelensth<br>Plot<br>Standard<br>Final position<br>Move to Peak<br>Move to center of FWHM<br>Differential<br>By use of channel OH2<br>File Prefix<br>Comment                                                                                                    | Present 1.2129 angstrom<br>Start angstrom<br>End angstrom<br>Step angstrom<br>Integ (sec)                                                                                                    |
| Dth scan is disabled by BPM.<br>BL-15A Monochrometer Scan Software at the Photon Factory<br>Option Setting<br>BL Intensity Monitor 10 PD<br>Present Value 1.2129 Å<br>10221.97 eV<br>11.15583 deg<br>dth1(Pulse) 28339 @<br>Set Value<br>Mode<br>Mavelength 10222<br>Energy Without tuning Without gap                                                                                                    | Single scan tool<br>Select Axis Wavelength<br>Plot<br>Standard<br>Standard<br>Standard<br>Standard<br>Standard<br>Standard<br>Standard<br>Move to Peak<br>Move to Gravity<br>Move to center of FWHM<br>Differential<br>By use of channel CH2<br>File Prefix<br>Comment                                                                                                    | Present 1.2129 anestrom<br>Start anestrom<br>End anestrom<br>Step anestrom<br>Integ (sec)                                                                                                    |
| Dth scan is disabled by BPM.<br>BL-15A Monochrometer Scan Software at the Photon Factory<br>Option Setting<br>BL Intensity Monitor IC PD<br>Present Value 1.2129 Å<br>10221.97 eV<br>11.15583 deg<br>dth1(Pulse) 28339 Go<br>Set Value<br>Mode<br>Mavelength 10222<br>C Energy Without tuning Without eap<br>C Run only dTheta scan by use of channel CH2 V                                                                                                    | Single scan tool<br>Select Axis Wavelength V<br>Plot<br>Standard<br>V Final position<br>Move to Peak<br>Move to Gravity<br>Move to Gravity<br>Move to center of FWHM<br>Differential<br>By use of channel OH2 V<br>File Prefix<br>Comment                                                                                                    | Present 1.2129 anestrom<br>Start anestrom<br>End anestrom<br>Integ (sec)                                                                                                    |
| Dth scan is disabled by BPM.<br>BL-15A Monochrometer Scan Software at the Photon Factory<br>Option Setting<br>BL Intensity Monitor IC PD<br>Present Value 1.2129 Å<br>10221.97 eV<br>11.15583 deg<br>dth1(Pulse) 28339 Go<br>Set Value<br>Mavelength 10222<br>C Energy without tuning without gap<br>C Run only dTheta scan by use of channel CH2 C                                                                                                    | Single scan tool<br>Select Axis Wavelength<br>Plot<br>Standard<br>Final position<br>Move to Peak<br>Move to Gravity<br>Move to Gravity<br>Move to Center of FWHM<br>Differential<br>By use of channel CH2<br>File Prefix<br>Comment<br>Start                                                                                                    | Present 1.2129 anestrom<br>Start anestrom<br>End anestrom<br>Integ (sec)                                                                                                    |
| Dth scan is disabled by BPM.<br>BL-15A Monochrometer Scan Software at the Photon Factory<br>Option Setting<br>BL Intensity Monitor © PD<br>Present Value 1.2129 Å<br>10221.97 eV<br>11.15583 deg<br>dth1(Pulse) 28339 Go<br>Set Value<br>Mavelength 10222<br>Energy without tuning without gap<br>Run only dTheta scan by use of channel CH2<br>Unlock Beam Feedback ON OFF                                                                                                    | Single scan tool<br>Select Axis Wavelength<br>Plot<br>Standard<br>Final position<br>Move to Peak<br>Move to center of FWHM<br>Differential<br>By use of channel CH2<br>File Prefix<br>Comment<br>Start                                                                                                    | Present 12129 anestrom<br>Start anestrom<br>End anestrom<br>Step anestrom<br>Integ (sec)                                                                                                    |
| Dth scan is disabled by BPM.<br>BL-15A Monochrometer Scan Software at the Photon Factory<br>Option Setting<br>BL Intensity Monitor IC PD<br>Present Value 1.2129 Å<br>10221.97 eV<br>11.15583 deg<br>dth1(Pulse) 28339 Go<br>Set Value<br>Mode<br>Wavelength 10222<br>C Energy without tuning without eap<br>C Run only dTheta scan by use of channel CH2<br>Unlock Beam Feedback ON OFF<br>PPM Alignment Start Stop                                                                                                    | Single scan tool<br>Select Axis Wavelength<br>Plot<br>Standard<br>Final position<br>Move to Peak<br>Move to center of FWHM<br>Differential<br>By use of channel CH2<br>File Prefix<br>Comment<br>Start                                                                                                    | Present 1.2129 anestrom<br>Start anestrom<br>End anestrom<br>Step anestrom<br>Integ (sec)                                                                                                    |
| Dth scan is disabled by BPM.<br>BL-15A Monochrometer Scan Software at the Photon Factory<br>Option Setting<br>BL Intensity Monitor IC PD<br>Present Value 1.2129 Å<br>10221.97 eV<br>11.15583 deg<br>dth1(Pulse) 28339 Go<br>Set Value<br>Mode<br>Wavelength 10222<br>Energy Without tuning Without eap<br>Run only dTheta scan by use of channel CH2<br>Unlock Beam Faedback ON OFF<br>BPM Alignment Start Stoo                                                                                                    | Single scan tool<br>Select Axis Wavelength V<br>Plot<br>Standard<br>V Final position<br>Move to Peak<br>Move to Gravity<br>Move to Gravity<br>Differential<br>By use of channel CH2 V<br>File Prefix<br>Comment                                                                                                    | Present 1.2129 ancstrom<br>Start ancstrom<br>End ancstrom<br>Step ancstrom<br>Integ (sec)                                                                                                    |
| Dth scan is disabled by BPM.<br>BL-15A Monochrometer Scan Software at the Photon Factory<br>Option Setting<br>BL Intensity Monitor IC PD<br>Present Value 1.2129 Å<br>10221.97 eV<br>11.15583 deg<br>dth1(Pulse) 28339 Go<br>Set Value<br>Mavelength 10222<br>Energy without tuning without eap<br>C Run only dTheta scan by use of channel CH2<br>C Run only dTheta scan by use of channel CH2<br>Start Stop                                                                                                    | Single scan tool<br>Select Axis Wavelength<br>Plot<br>Standard<br>Final position<br>Move to Peak<br>Move to Gravity<br>Move to Gravity<br>Differential<br>By use of channel OH2<br>File Prefix<br>Comment<br>Start                                                                                                    | Line of the second second seco |
| Dth scan is disabled by BPM.<br>BL-15A Monochrometer Scan Software at the Photon Factory<br>Option Setting<br>BL Intensity Monitor IC PD<br>Present Value 1.2129 Å<br>10221.97 eV<br>11.15583 deg<br>dth1(Pulse) 28339 Go<br>Set Value<br>Mavelength 10222<br>Energy without tuning without sap<br>C Run only dTheta scan by use of channel CH2<br>C Run OFF<br>DM Allgroment Start Stop                                                                                                    | Single scan tool<br>Select Axis Wavelength V<br>Plot<br>Standard<br>Final position<br>Move to Peak<br>Move to Gravity<br>Move to center of FWHM<br>Differential<br>By use of channel OH2 V<br>File Prefix<br>Comment                                                                                                    | Present 1.2129 anestrom<br>Start anestrom<br>End anestrom<br>Integ (sec)                                                                                                    |
| Dth scan is disabled by BPM.<br>BL-15A Monochrometer Scan Software at the Photon Factory<br>Option Setting<br>BL Intensity Monitor © PD<br>Present Value 1.2129 Å<br>10221.97 eV<br>11.15583 deg<br>dth1(Pulse) 28339 Go<br>Set Value<br>Mavelength 10222<br>Energy without tuning without sap<br>Run only dTheta scan by use of channel GH2<br>Run only dTheta scan by use of channel GH2<br>Start Stop<br>Start Stop                                                                                                    | Single scan tool<br>Select Axis Wavelength<br>Plot<br>Standard<br>Final position<br>Move to Peak<br>Move to center of FWHM<br>Differential<br>By use of channel CH2<br>File Prefix<br>Comment<br>Start                                                                                                    | Present 1.2129 anestrom<br>Start anestrom<br>End anestrom<br>Step anestrom<br>Integ (sec)                                                                                                    |
| Dth scan is disabled by BPM.<br>BL-15A Monochrometer Scan Software at the Photon Factory<br>Option Setting<br>BL Intensity Monitor © PD<br>Present Value 1.2129 Å<br>10221.97 eV<br>11.15583 deg<br>dth1(Pulse) 28339 © ©<br>Set Value<br>© Wavelength 10222<br>© Energy without tuning without eap<br>© Run only dTheta scan by use of channel CH2<br>© Run only dTheta scan by use of channel CH2<br>© Run only dTheta scan by use of channel CH2<br>© Run only dTheta scan by use of channel CH2<br>Start Stop<br>Start Stop                                                                                                    | Single scan tool<br>Select Axis Wavelength<br>Plot<br>Standard<br>Final position<br>Move to Peak<br>Move to center of FWHM<br>Differential<br>By use of channel CH2<br>File Prefix<br>Comment<br>Start                                                                                                    | Lie Cet                                                                                                    |

# 補足1)BPM が正常に動作しているか、波長変更を行って確認する方法

例えば以下のように波長を1Åに変更してみると、BPM が正常に動作していれば、下図のよう に CH7 の電圧値が0になるように追随する。

| Present Value       10000 Å         12399.48 eV       918178 deg         etn(Pulue)       2200 0         Value       918178 deg         etn(Pulue)       2200 0         Image: Status       For or or or or or or or or or or or or o                                                                                                    | 😾 BL-15A Monochrometer Scan Software at the Photon Factory                                                                                                    |                                                  |                                                                                                    |         |
|----------------------------------------------------------------------------------------------------|----------------------------------------------------------------------------------------------------|--------------------------------------------------|----------------------------------------------------------------------------------------------------|---------|
| BL Intensity Wantor T P Protect Value 10000 Å<br>1239848 eV<br>918178 deg<br>dth[Puke) -220 200 0<br>St Value                                                                                                    | Option Setting Help                                                                                                    | <u></u>                                          |                                                                                                    |         |
| Present Value 10000 Å<br>12398 48 eV<br>918173 deg<br>dith(Pulse) -220 200 0<br>Set Value<br>Set Value<br>Set Value                                                                                                    | BL Intensity Monitor 🛛 🛛 🛛 🛛 🛛 🕫                                                                                                    | Single scan tool                                 |                                                                                                    |         |
| 12398.48 eV         9.18178 deg         eth(Pube)       2200 000         Image prefere       Sert initio eV         Image prefere       Sert initio eV                                                                                                    | Present Value 1.0000 Å                                                                                                    | Select Axis Energy.eV                            | Present 12398                                                                                                    | .48 eV  |
| 9.18178 deg<br>dth(Pube) -220 200 0<br>Set Value                                                                                                    | 12398.48 eV                                                                                                    | Plot                                             | Start 11                                                                                                    | 880 eV  |
| dthl(Pule)       -220       200       0         Set Value       Imag       (more)         Imag       (more)         Imag       (more) <t< th=""><th>9.18178 <b>deg</b></th><th>Final position</th><th>End 11</th><th>950 eV</th></t<>                                                                                                    | 9.18178 <b>deg</b>                                                                                                    | Final position                                   | End 11                                                                                                    | 950 eV  |
| Set Value<br>vertex constrained PWilk<br>For organization of the sector of the sector of t                                                                                   | dth1(Pulse) -2270 2200 Ga                                                                                                    | © Move to Peak                                   | Step                                                                                                    | 1 eV    |
| Image: State of the state of the state                                                                                                    | Set Value                                                                                                    | C Move to center of FWHM                         | Integ                                                                                                    | 1 (sec) |
| indefinition in the transmission of the transmission of                                                                                                    |                                                                                                    | Custom                                           |                                                                                                    |         |
| Image: Serie Serie Seri                                                                                                    | mode                                                                                                    | Move to differential peak                        |                                                                                                    |         |
| Image: Contract of the state of the state of the sta                                                                                                    | • Wavelength 1                                                                                                    | Move to middle of peak and bottom                |                                                                                                    |         |
| Find only dThata scan by use of channel [St?]         Comment         Star         Star                                                                                                    | without tuning without gap                                                                                                    | By use of channel  CH4 -                         |                                                                                                    |         |
|                                                                                                    | C Run only dTheta scan by use of channel CH2 💌                                                                                                    | File Prefix Au-L3                                |                                                                                                    | -       |
| CH: 44885, CH2: 11885, CH2: 0, CH4: 423, CH5: 0, CH7: 0, CH2: 0<br>CH: 44885, CH2: 11885, CH2: 0, CH4: 423, CH5: 0, CH7: 0, CH2: 0<br>CH: 44885, CH2: 11885, CH2: 0, CH4: 423, CH5: 0, CH7: 0, CH2: 0<br>CH: 44885, CH2: 11885, CH2: 0, CH4: 423, CH5: 0, CH7: 0, CH2: 0<br>CH: 44895, CH2: 11885, CH2: 0, CH4: 423, CH5: 0, CH7: 0, CH2: 0<br>CH: 44895, CH2: 11885, CH2: 0, CH4: 423, CH5: 0, CH2: 0, CH2: 0<br>CH: 44895, CH2: 11885, CH2: 0, CH4: 423, CH5: 0, CH2: 0, CH2: 0<br>CH: 44895, CH2: 11885, CH2: 0, CH4: 423, CH5: 0, CH2: 0, CH2: 0<br>CH: 44895, CH2: 11895, CH2: 0, CH4: 423, CH5: 0, CH2: 0, CH2: 0<br>CH: 44895, CH2: 11895, CH2: 0, CH4: 423, CH5: 0, CH2: 0, CH2: 0<br>CH: 44895, CH2: 11895, CH2: 0, CH4: 423, CH5: 0, CH2: 0, CH2: 0<br>CH: 44895, CH2: 11895, CH2: 0, CH4: 423, CH5: 0, CH2: 0, CH2: 0<br>CH: 44895, CH2: 11895, CH2: 0, CH4: 423, CH5: 0, CH2: 0, CH2: 0<br>CH: 44895, CH2: 11895, CH2: 0, CH4: 423, CH5: 0, CH2: 0, CH2: 0<br>CH: 44895, CH2: 11895, CH2: 0, CH4: 423, CH5: 0, CH2: 0, CH2: 0<br>CH: 44895, CH2: 11895, CH2: 0, CH4: 423, CH5: 0, CH2: 0, CH2: 0<br>CH: 44895, CH2: 11895, CH2: 0, CH4: 423, CH5: 0, CH2: 0, CH2: 0<br>CH: 44895, CH2: 11895, CH2: 0, CH4: 423, CH5: 0, CH2: 0, CH2: 0<br>CH: 44895, CH2: 11895, CH2: 0, CH4: 423, CH5: 0, CH2: 0, CH2: 0<br>CH: 44895, CH2: 11895, CH2: 0, CH4: 423, CH2: 0, CH2: 0<br>CH: 44895, CH2: 11895, CH2: 0, CH4: 423, CH2: 0, CH2: 0, CH2: 0<br>CH: 44895, CH2: 11895, CH2: 0, CH4: 423, CH2: 0, CH2: 0, CH2: 0<br>CH2: 0, CH2: 0, CH2: 0, CH2: 0, CH2: 0, CH2: 0<br>CH2: 0, CH2: 0, CH2: 0, CH2: 0, CH2: 0, CH2: 0<br>CH2: 0, CH2: 0, CH2: 0, CH2: 0, CH2: 0<br>CH2: 0, CH2: 0, CH2: 0, CH2: 0, CH2: 0<br>CH2: 0, CH2: 0, CH2: 0, CH2: 0, CH2: 0<br>CH2: 0, CH2: 0, CH2: 0, CH2: 0<br>CH2: 0, CH2: 0, CH2: 0, CH2: 0<br>CH2: 0, CH2: 0, CH2: 0, CH2: 0<br>CH2: 0, CH2: 0, CH2: 0, CH2: 0<br>CH2: 0, CH2: 0, CH2: 0, CH2: 0<br>CH2: 0, CH2: 0, CH2: 0, CH2: 0<br>CH2: 0, CH2: 0, CH2: 0<br>CH2: 0, CH2: 0, CH2: 0<br>CH2: 0, CH2: 0, CH2: 0<br>CH2: 0, CH2: 0<br>CH2: 0, CH2: 0<br>CH2: 0, CH2: 0<br>CH2: 0, CH2: 0<br>CH2: 0, CH2: 0<br>CH2: 0, CH2: 0<br>CH2: 0, CH2: 0<br>CH2: 0, CH2: 0<br>CH2: 0, CH2: 0 | Unlock Beam Feedback ON OFF                                                                                                    | Save extra copy of datafile to the fol           | lder:                                                                                                    |         |
|                                                                                                    | BPM Alignment Start Stop                                                                                                    | I                                                |                                                                                                    |         |
|                                                                                                    |                                                                                                    | Start                                            | Stop                                                                                                    |         |
| CH: 44865, CH2: 11865, CH2: 0, CH4: 423, CH5: 0, CH2: 0, CH2:                                                                                        | Start Stop                                                                                                    |                                                  |                                                                                                    |         |
| CH1: 44865, CH2: 11865, CH2: 0, CH4: 423, CH5: 0, CH7: 0, CH2: 0<br>can finiched:                                                                                                    |                                                                                                    |                                                  |                                                                                                    |         |
| cm: 44edu, CH2: 118ed, CH3: 0, CH3: 0                                                                                        | QUIT. 44085 QUID. 11985 QUID. 0. QUIA. 403 QUIS. 0. QUIR. 0. QUI                                                                                                    | 7. 0. 0119. 0                                    |                                                                                                    | 01 1    |
|                                                                                                    | GH1: 44863, GH2: 11863, GH3: 0, GH4: 42a, GH3: 0, GH6: 0, GH                                                                                                    |                                                  |                                                                                                    | Get     |
|                                                                                                    | Scan finished.                                                                                                    |                                                  | IN ALL PLANKS R                                                                                                    |         |
|                                                                                                    | Nore     Nore     Nore     Nore       2021/03/12 92437     00E1004/1000/00E     1085E1784065/14E     0       YTT表示     YTT表示     YTT表示     FYTAC     FYDULAT       400     電圧がOV/に       400     なるうとする       800     波長変更       300     スタート       900     日の       900     スタート       900     日の       100     日の       900     日の       900     スタート       900     日の       900     日の       900     日の       900     日の       900     日の       900     日の       900     日の       900     日の       900     日の       900     日の       900     日の       900     日の       900     日の       900     日の       900     日の       900     日の       900     日の       900     100       900     100 | 500 KB/S KING KING KING KING KING KING KING KING | 2     3     4       32     3     4       103     V       103     V       103     V       103     V       103     V       103     V       103     V       103     V       104     V       105     -       104     V       104     -       105     -       104     -       104     -       104     -       104     -       105     -       104     -       105     -       106     -       107     -       108     -       109     -       1001     -       1001     -       1001     -       1001     -       1001     -       1001     -       1001     -       1001     -       1001     -       1001     -       1001     -       1001     -       1001     -       1001     -       1001     -       1001     -       1001 |         |
|                                                                                                    |                                                                                                    |                                                  |                                                                                                    |         |

## 補足2) BPM アライメントの調整幅の変更方法

・Setting から BPM Scan Setting を選択する。

| BL-15A Monochrometer Scan Software at the Photon Factory                                                                                                    | - 🗆 X                                                                               |
|----------------------------------------------------------------------------------------------------|-------------------------------------------------------------------------------------|
| Option Setting                                                                                                    |                                                                                     |
| BL Intensity Monitor IC PD                                                                                                    | Single scan tool                                                                    |
| Present Value 1.2129 Å                                                                                                    | Select Axis Wavelength  Present 1.2129 angstrom                                     |
| 10221.97 eV                                                                                                    | Plot Start angstrom                                                                 |
| 11.15583 <b>deg</b>                                                                                                    | Standard     End     angstrom                                                       |
| dth1(Pulse) 28339 Go                                                                                                    | Image: Move to Peak     Step     angstrom       Move to Gravity     Integ     (sec) |
| mode                                                                                                    | C Differential                                                                      |
| Wavelength       10222         Energy       without tuning         Run only dTheta scan       by use of channel         CH2          Unlock       Beam Feedback         ON       OFF         DPM Alignment       Start         Start       Stop | File Prefix<br>Comment<br>Start Stop                                                |
| Press 'Get' button to request data.                                                                                                    | Get                                                                                 |
| Dth scan is disabled by BPM.                                                                                                    |                                                                                     |

•Setting of Beam Position Monitor が起動する。BPMZの中心付近の値(CH7の電圧値が0近辺になる時の BPMZの値)に対して、Start pls に+200、plsに-200の値を入れて Ok を押して設定する。あとは Alignment のグラフを見て直線になっているかで適切かどうか判断する。

| BPM ]      | Start pls OFF pls | Step pls | 10 |
|------------|-------------------|----------|----|
| Scan param | 45470 451         | - 1      | 10 |
|            |                   |          |    |
|            |                   |          |    |
|            |                   |          |    |
|            |                   |          |    |
| ſ          |                   |          |    |